## **Profile Settings – Self-Service**

**My Retiree Self-Services Portal** 

#### **Objective:**

 A guide on how to update your self-services authentication setup (Multi Factor Authentication and Password recovery) and personal preferences, using the self-service settings on the IDB retiree login portal.

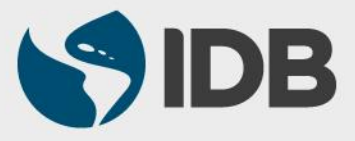

# Important

- Keep your registered Cellphone/ Fixed line phone handy for authentication purposes.
- ✓ Access to your IDB registered personal email address.
- New User ID format: RetireeID@IDBGRETIREE.ORG
  - Example: If your IDB Retiree ID is 012345 or 12345, your User ID will be 12345@IDBGRETIREE.ORG (without leading zeros).
- Browser Support:
  - For PC/WINDOWS Users:
    - Google Chrome
    - Internet Explorer 11
  - For MAC/APPLE Users:
    - Safari

✓ You will require Adobe Acrobat Reader installed.

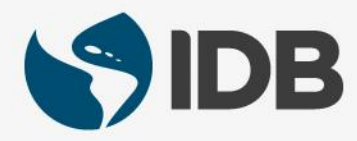

#### Index

- 1. Log into your account
- 2. Setup/Update Multi Factor Authentication Options
  - a) Reset Text Message(SMS)
  - b) Reset Voice Call (Optional)
  - c) Reset Security Question (Optional)
- 3. Reset/Update Password Recovery Options
  - a) Forgot Password Question
- 4. <u>Update Display Language Settings</u>
- 5. Update Your Password (if you remember your password) Optional
- 6. Extranet Support

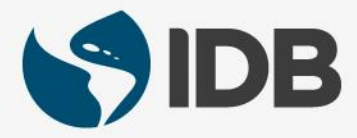

#### **Access Your Retiree Self-Services**

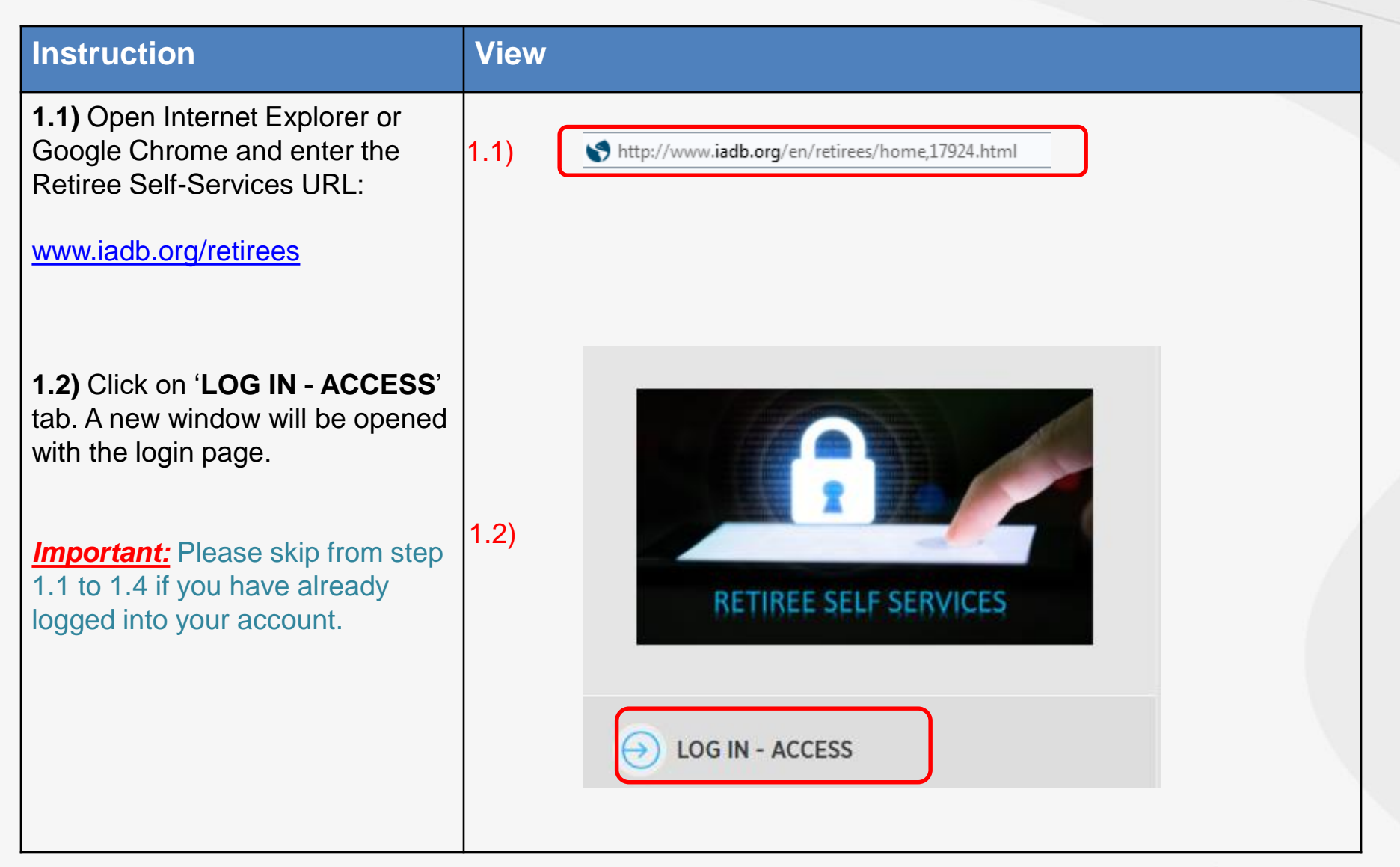

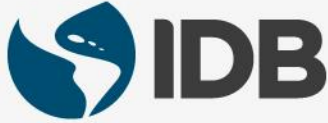

#### **Access Your Retiree Self-Services**

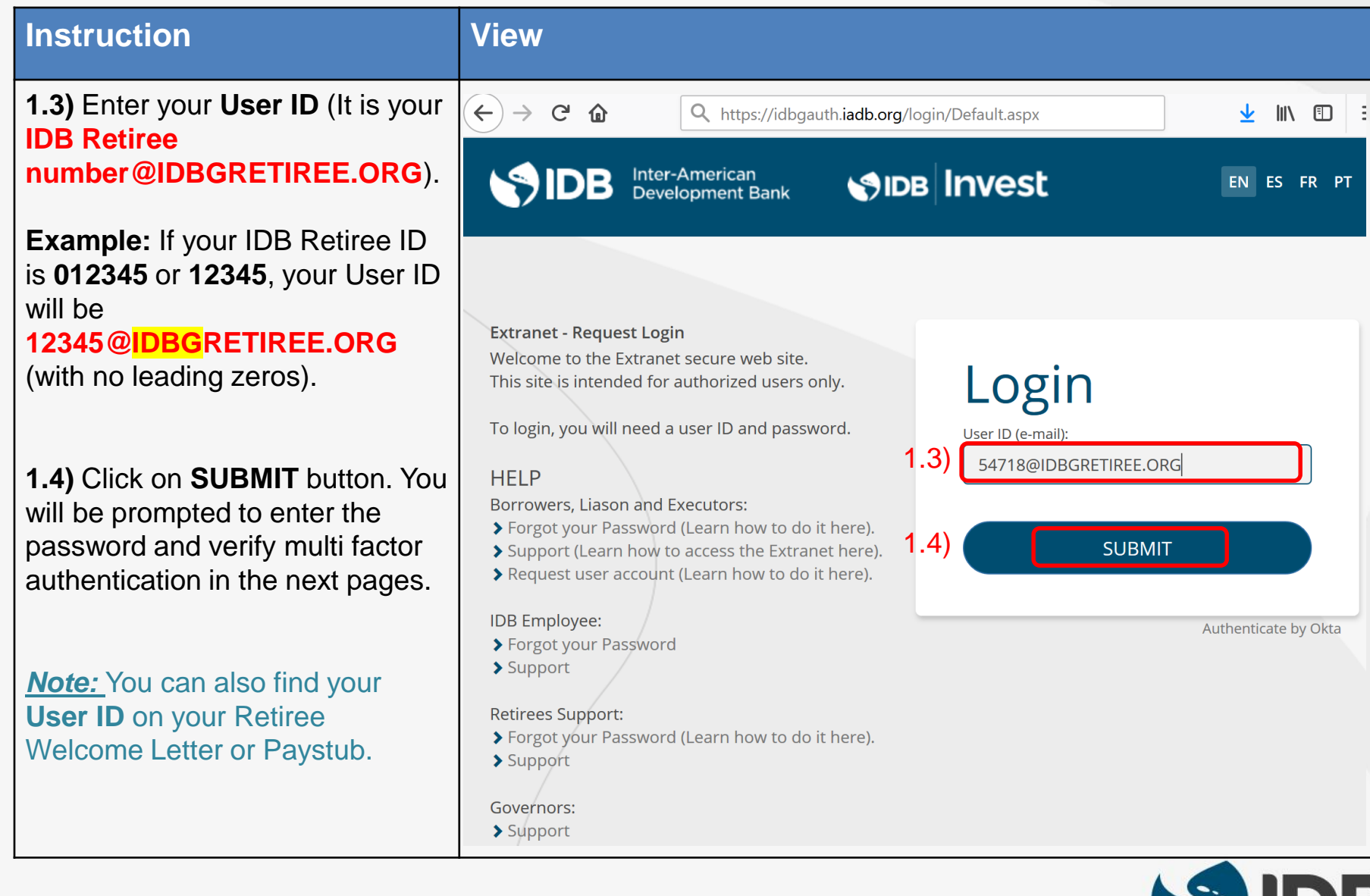

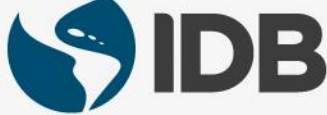

#### 2. Update Password Recovery Settings

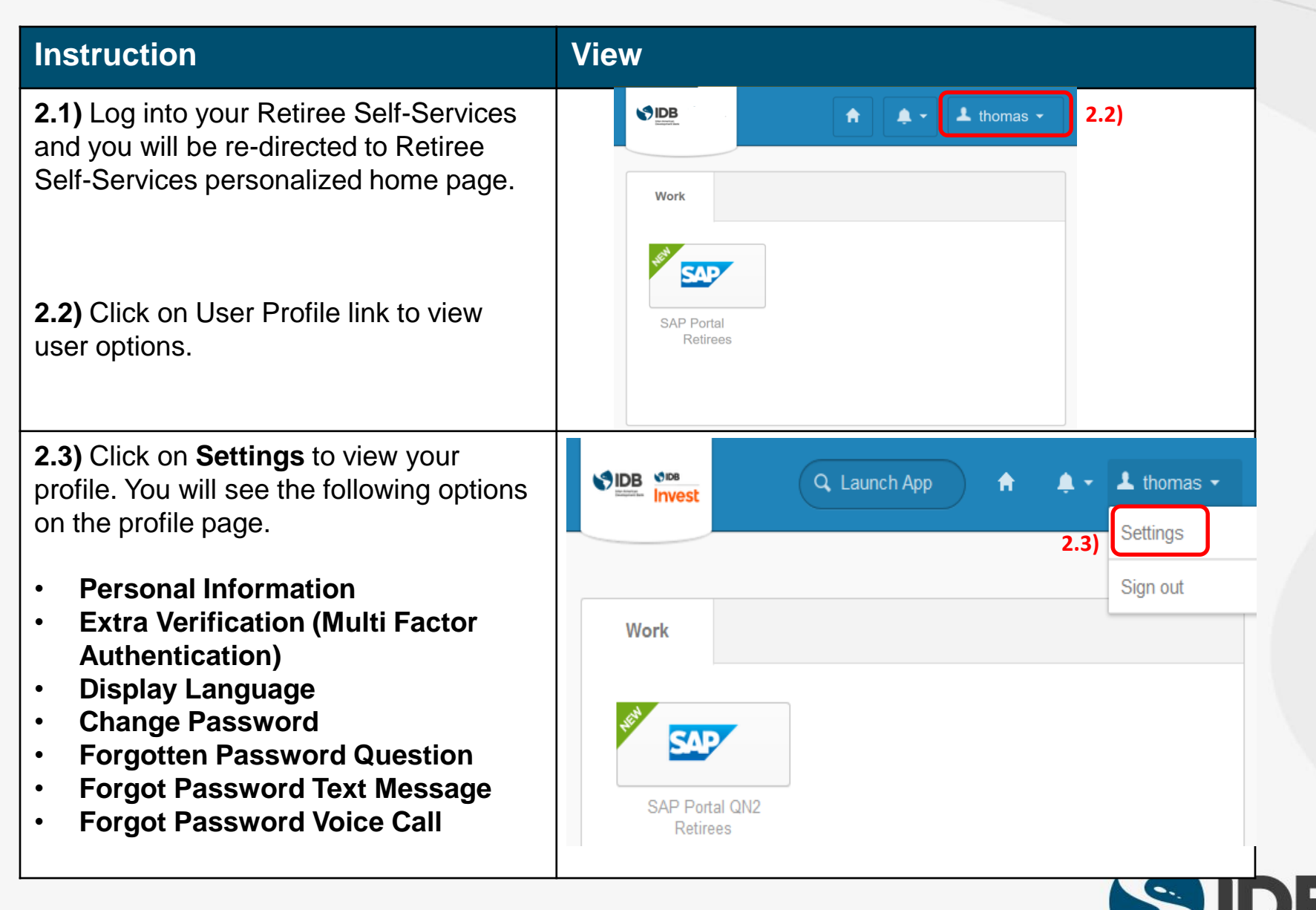

## Extra Verification (Multi Factor Authentication) Setup/Update

- In addition to your password, it is a security feature that will help you securely access your retiree self-services.
- ✓ It is a second form of authentication that will confirm the user's identity prior to accessing retiree self-services.
- ✓ <u>Mandatory</u>: SMS Authentication has been setup during the user activation process. User can update the cellphone number here.
- ✓ User will be required to have a cellphone handy for this setup.
- ✓ <u>Optional</u>: User can setup additional Multi Faction Authentication options (Voice Call and Security Question) here.
- Important: Security Question option will help accessing the retiree self-services for those travel abroad frequently and/or do not have access to their cellphone service. We strongly recommend them to setup this option.

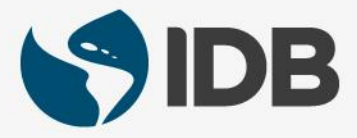

#### 3. Update Multi Factor Authentication- Text Message Code (SMS)

| Instruction                                                                                   | View                                                                                                    |
|-----------------------------------------------------------------------------------------------|----------------------------------------------------------------------------------------------------|
| <b>3.1)</b> Go to settings page.<br>(Follow instructions 2.1, 2.2 and 2.3).                   | ✓ Extra Verification                                                                                                   |
|                                                                                               | Extra verification increases your account security when signing in to Okta and other applications you use.             |
|                                                                                               | Required                                                                                                    |
| <b>3.2)</b> On <b>Extra Verification</b> screen, click on <b>Reset</b> button for <b>Text</b> | Text Message Code <b>3.2</b>                                                                                           |
| Message Code.                                                                                 | Optional                                                                                                    |
|                                                                                               | Voice Call                                                                                                    |
|                                                                                               | Security Question                                                                                                    |
| <b>3.3)</b> Click on <b>Update button</b> to update your phone number.                        | Set Up Text Message Verification                                                                                       |
|                                                                                               | Your phone number ( <b>BitlyBBB</b> -9649 has been verified and is configured for extra verification via text message. |
|                                                                                               | Click Update to change your phone number.                                                                              |
| Important: We strongly recommend you to use Update option only. Do                            | Click Disable to stop using your phone for verification in the event your phone is lost or stolen.                     |
| not use <b>Disable</b> option.                                                                | 3.3) Update Disable Cancel                                                                                             |
|                                                                                               |                                                                                                    |

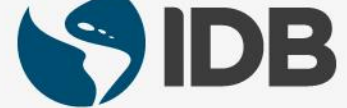

#### 3. Update Multi Factor Authentication – Text Message Code (SMS)

| Instruction                                                                                               | View                                                                                                    |  |  |
|----------------------------------------------------------------------------------------------------|----------------------------------------------------------------------------------------------------|--|--|
| <b>3.4)</b> Click on <b>Country</b> dropdown arrow and select the country where your phone is registered. | Set Up Text Message Verification                                                                                   |  |  |
|                                                                                                    | Enter the phone number you'll use to receive codes via text message, then click Send Code to verify that it works. |  |  |
| 3.5) Enter your Cellphone number.                                                                         |                                                                                                    |  |  |
| <u>Note</u> : Do not add your country code                                                                | Country 3.4) United States  Select the country where your phone is registered.                                     |  |  |
| prenx.                                                                                                    | Phone number <b>3.5</b> )                                                                                          |  |  |
| <b>3.6)</b> Click on <b>Send Code</b> button. A passcode text message will be sent                        | add your country code prefix.                                                                                      |  |  |
| to your cellphone.                                                                                        | 3.6) Send Code                                                                                                    |  |  |
| <b>3.7)</b> Enter the passcode and click on <b>Verify</b> button.                                         | Set Up Text Message Verification X                                                                                 |  |  |
|                                                                                                    | Check your phone for the passcode and enter it below. Your message should arrive in less than a minute.            |  |  |
|                                                                                                    | <b>3.7)</b> Enter code 764179 Verify                                                                               |  |  |
|                                                                                                    | Back Done                                                                                                    |  |  |

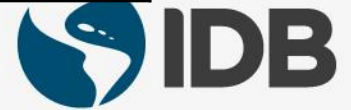

#### 3. Update Multi Factor Authentication – Text Message Code (SMS)

| Instruction                                                                                                    | View                                                               |    |
|----------------------------------------------------------------------------------------------------|--------------------------------------------------------------------|----|
| <b>3.8)</b> A successful verification message will be displayed. Click on <b>Done</b> button to complete the                                                    | Set Up Text Message Verification                                   | ×  |
| setup.                                                                                                    | Haven't received a code? Send again.                               |    |
|                                                                                                    | Enter code 764179 Verify                                           |    |
| Important: SMS option -<br>Changing your cellphone number<br>for SMS under Multi Factor<br>Authentication will automatically<br>update the cellphone number for | Phone number successfully verified!<br>Click Done to finish setup. |    |
| Password Recovery Settings and vice versa.                                                                                                    | <b>3.8)</b> Dor                                                    | ie |
|                                                                                                    |                                                                    |    |

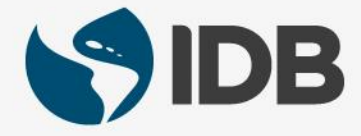

#### 4. Update Multi Factor Authentication – Voice Call (Optional)

| Instruction                                                                                           | View                                                                                                    |  |
|----------------------------------------------------------------------------------------------------|----------------------------------------------------------------------------------------------------|--|
| <b>4.1)</b> Go to settings page. (Follow instructions 2.1, 2.2 and 2.3).                              | ✓ Extra Verification                                                                                          |  |
| <b>4.2)</b> On <b>Extra Verification</b> screen, click on <b>Setup</b> button for <b>Voice Call</b> . | Extra verification increases your account security when signing in to<br>Okta and other applications you use. |  |
|                                                                                                    | Required                                                                                                    |  |
|                                                                                                    | Text Message Code                                                                                             |  |
|                                                                                                    | Optional                                                                                                    |  |
|                                                                                                    | Voice Call 4.2)                                                                                               |  |
|                                                                                                    | Security Question                                                                                             |  |
|                                                                                                    |                                                                                                    |  |

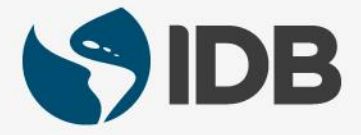

#### 4. Update Multi Factor Authentication – Voice Call (Optional)

| Instruction                                                                                                    | View                                                                                                    |
|----------------------------------------------------------------------------------------------------|----------------------------------------------------------------------------------------------------|
| <b>4.4)</b> Click on <b>Country</b> dropdown arrow and select the country where your phone is registered.              | Set Up Voice Call Verification X                                                                                                |
| <b>4.5)</b> Enter your <b>Cellphone number</b> .                                                                       | Enter the phone number you'll use to receive codes via phone call, then click Call to verify that<br>It works.                  |
| prefix.                                                                                                    | Country 4.4) United States                                                                                                    |
| <b>4.6)</b> Click on <b>Call</b> button. You will receive a voice call on your phone and a passcode will be announced. | Phone number       4.5)       7492         Enter your number the way you normally dial it. Do not add your country code prefix. |
|                                                                                                    | Extension                                                                                                    |
|                                                                                                    | 4.6) Call                                                                                                    |
|                                                                                                    |                                                                                                    |

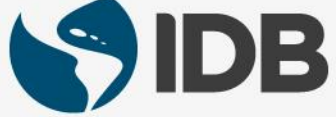

#### 4. Update Multi Factor Authentication – Voice Call (Optional)

| Instruction                                                                                                    | View                                                                |  |  |  |
|----------------------------------------------------------------------------------------------------|---------------------------------------------------------------------|--|--|--|
| <b>4.7)</b> Enter the passcode and click on <b>Verify</b> button.                                                                                                    | Set Up Voice Call Verification                                      |  |  |  |
|                                                                                                    | Call is in progress. Once you have the passcode enter it below.     |  |  |  |
|                                                                                                    | 4.7) Enter code 20940 Verify                                        |  |  |  |
|                                                                                                    | Back Done                                                           |  |  |  |
| <b>4.8)</b> A successful verification message will be displayed. Click on <b>Done</b> button to complete the setup.                                                                              | Enter code 20940 Verify                                             |  |  |  |
| Important: Voice Call option -<br>Changing your phone number for Voice<br>Call under Multi Factor Authentication<br>will automatically update the phone<br>number for Password Recovery Settings | Phone number successfully verified!     Click Done to finish setup. |  |  |  |
| and vice versa.                                                                                                    | 4.8) Done                                                           |  |  |  |

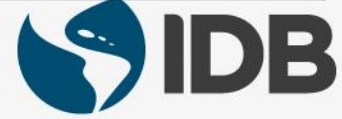

### 5. Update Multi Factor Authentication – Security Question (Optional)

| Instruction                                                                | View        | ✓ Extra Verification                                                                                                    |
|----------------------------------------------------------------------------|-------------|----------------------------------------------------------------------------------------------------|
| <b>5.1)</b> Go to settings page. (Follow instructions 2.1, 2.2 and 2.3).   |             | Extra verification increases your account security when signing in to<br>Okta and other applications you use.                                                         |
| 5 2) On Extra Varification screen                                          |             | Required                                                                                                    |
| click on Setup button for Security<br>Question.                            |             | Text Message Code                                                                                                    |
| free and and this and is a will be be                                      |             | Optional                                                                                                    |
| retirees accessing their retiree self-<br>services for those travel abroad |             | Voice Call                                                                                                    |
| frequently and do not have access to their cellphone service.              |             | Security Question 5.2) Setup                                                                                                    |
| 5.3) Click on <b>Dropdown</b> arrow under                                  | Setu        | up your security question X                                                                                                    |
| question.                                                                  | Pici<br>you | a security question with an answer that only you would know. You'll be asked to answer<br>r security question when you sign in to Okta from an unrecognized computer. |
| 5.4) Enter you answer under Answer                                         |             |                                                                                                    |
| option.                                                                    | 5.3) s      | ecurity Question<br>Vhat is the name of your first stuffed animal?                                                                                                    |
| <b>5.5)</b> Click on <b>Save</b> button. You will                          | А           | nswer                                                                                                    |
| see a successiul upuale message.                                           | 5.4)        |                                                                                                    |
|                                                                            |             | Save                                                                                                    |
|                                                                            |             |                                                                                                    |

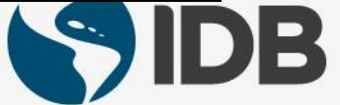

## **Password Recovery Setup**

- This setup will provide the ability to reset the password if the user forget the password.
- Users could reset the password on their own using the self-service settings available in the new system.
- Mandatory: User is required to setup a forgot password recovery question during the activation. This can be updated under profile settings.
- The system provides another default password recovery option Your primary Email. This primary email will be your registered personal email in the system. No action required from the user.
- Optional: User can setup additional password recovery options via SMS or Voice Call using a cellphone or fixed line phone. Please ignore these options as you can setup the same under Multi factor authentication settings (Steps 3 and 4).

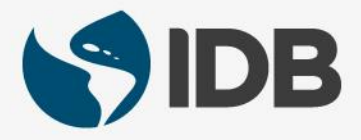

#### 6. Update Password Recovery Settings – Forgot Password Question

| Instruction                                                                                                    | View | Forgotten Password Question 6.2 Edit                                                                                                    |
|----------------------------------------------------------------------------------------------------|------|----------------------------------------------------------------------------------------------------|
| <b>6.1)</b> Go to settings page. (Follow instructions 2.1, 2.2 and 2.3).                                                                                                    |      | Select a forgotten password question so you can reset your password<br>in case you have trouble signing in to your Okta account.                                                                                                    |
| 6.2) On Forgotten Password<br>Question screen, click on Edit button.                                                                                                    |      | Question What Is the name of your first stuffed anImal?                                                                                                    |
| <ul> <li>6.3) Click on down arrow button to select a new question or you could choose the same question from the list.</li> <li><u>Note</u>: You have the option to choose a custom question as well by selecting Custom question from the dropdown.</li> </ul> |      | Where did you go for your favorite vacation?<br>Where were you on New Year's Eve in the year 2000?<br>Who is your favorite speaker/orator?<br>Who is your favorite book/movie character?<br>Who is your favorite sports player?<br>Custom question<br>What Is the name of your first stuffed anImal? |
| <b>6.4)</b> Enter your <b>Answer</b> in the Answer field.                                                                                                    | ĺ    | Answer 6.4)                                                                                                    |
| <b>6.5)</b> Click on <b>Save</b> button. Your question will be saved.                                                                                                    |      | Save 6.5)                                                                                                    |
|                                                                                                    |      |                                                                                                    |

### 7. Update Your Display Language Settings

| View               |                                                    |
|--------------------|----------------------------------------------------|
| 🚱 Display Language | <b>3.2)</b> Edit                                   |
| Language           | English                                            |
| 😵 Display Language | Cancel                                             |
|                    |                                                    |
| Language           | English <b>3.3</b> )                               |
|                    | Čeština (beta)                                     |
|                    | Dansk Save 5.47                                    |
|                    | Deutsch                                            |
|                    | Ελληνικά (beta)                                    |
|                    | English                                            |
|                    | Español                                            |
|                    | Suomi                                              |
|                    | View<br>S Display Language<br>Language<br>Language |

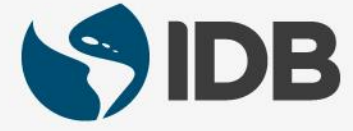

### 8. Update Your Password (if you remember your password)

| Instruction |
|-------------|
|             |

**8.1)** Go to settings page. (Follow instructions 2.1, 2.2 and 2.3).

In the **Change Password** Option, Enter your password in the **Enter current password** field.

8.2) Enter new password in the Enter new password field.

**8.3)** Re-enter new password in the **Repeat new password** field.

**8.4)** Click on **Change Password** button.

**8.5)** A confirmation message will be displayed in the same window upon a successful password change.

<u>Note:</u> You need to wait 24 hours to update your password after your most recent update. Otherwise, you will see an error message.

#### View

#### Change Password

Password requirements: at least 10 characters, a lowercase letter, an uppercase letter, a number, a symbol, no parts of your username. Your password cannot be any of your last 8 passwords. At least 1 day(s) must have elapsed since you last changed your password.

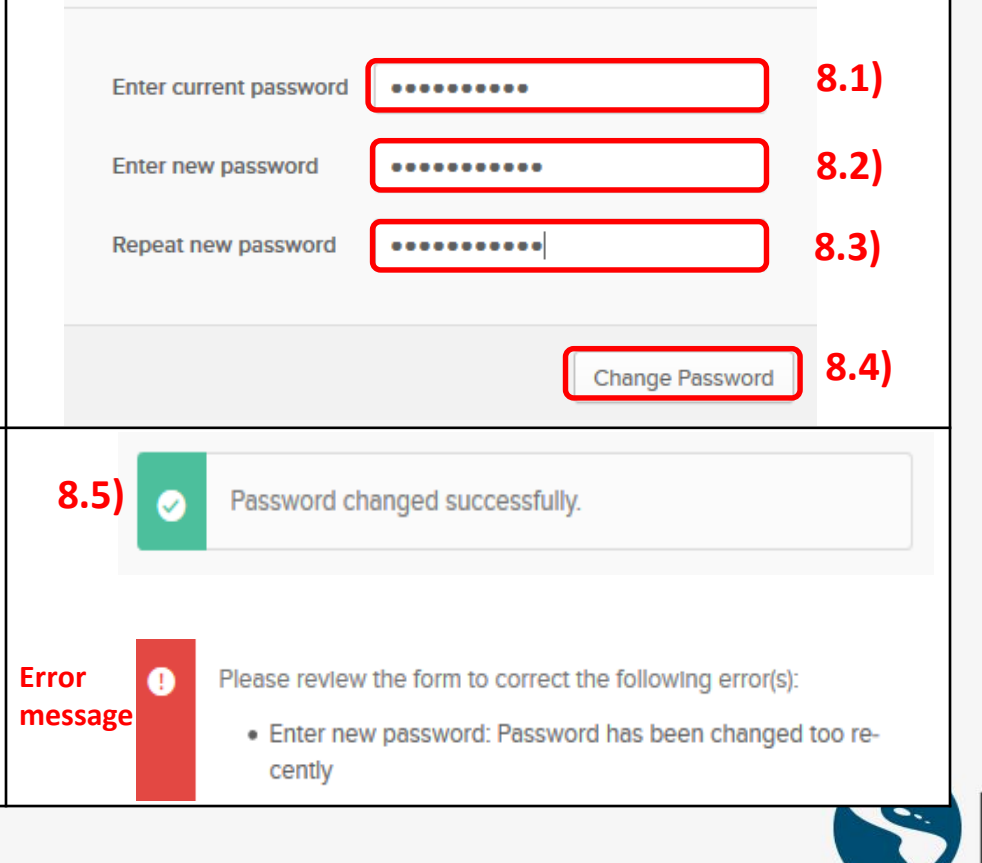

#### 9. Extranet Support

If you are unable to perform the following self-service actions, please contact Extranet Support via email with the **description of the issue** and **screenshots**.

- Have not received account activation email.
- Activation link is not working.
- Unable to register the account.
- Unable to access the retiree self-services.
- Unable to reset the password.
- Forgot the password challenge.
- Unable to receive the passcode on the cell phone via Text Message.
- Unable to receive the passcode on the cell phone/ fixed line phone via Voice Call.
- Unable to unlock the account.

#### Email: pensions@iadb.org

For all other questions related to your retiree benefits, please contact Executive Secretariat of the Retirement Plans.

Email: vpf/srp@iadb.org Phone: (202) 623-3560 (M-F 9:30 am. – 5:00 pm. DC time)

Additional Guides: Please click on the below links.

- PC/WINDOWS User Guides
- MAC/APPLE User Guides

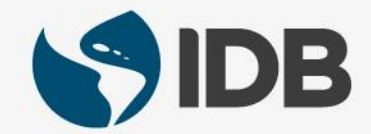